## Technik-Anleitung

ev. Kirchengemeinde Enzweihingen

Stand 16.06.2008

## 2. <u>FAQ</u>

<u>#1 Beamerbild ist nicht korrekt (Größe/Position)</u>

- In SongBeamer "Extras/Präsentationsgröße" zurücksetzen
  - Auf der Beamer-Fernsteuerung "Resync" drücken
  - Warten, bis sich am Beamer-Bild nichts mehr ändert
  - In SongBeamer die Bildgröße vollends anpassen
  - In SongBeamer Speichern und OK
- Auf Desktop "Rechtsklick/Eigenschaften/Einstellungen" Auf den Monitor 2 klicken
  - "Windows-Desktop auf diesen Monitor erweitern" aktivieren
  - Auflösung auf 1024\*768 ändern
  - Monitor 2 per Drag'n'Drop auf eine andere Position verschieben, übernehmen und danach Monitor wieder zurück verschieben
- Beamerbild unscharf?  $\rightarrow$  Linse verdrehen

### <u>#2 Es wird gar kein Beamerbild angezeigt</u>

- Ist Beamer eingeschalten?
- Hat das VGA-Kabel am Laptop richtig Kontakt?
- Auf Desktop "Rechtsklick/Eigenschaften/Einstellungen" Auf den Monitor 2 klicken "Windows-Desktop auf diesen Monitor erweitern" aktivieren
- Auf der Fernbedienung Quelle "VGA" auswählen
- Beamer ausschalten und wieder einschalten

### <u>#3 SongBeamer-Folie wird auf dem Laptop und nicht auf dem Beamer</u> <u>angezeigt</u>

- In SongBeamer Extras/Optionen Reiter "Projektion" auswählen Präsentationsziel/Monitor 2 auswählen ggf. SongBeamer neu starten
- In SongBeamer Extras/Optionen Reiter "Projektion" auswählen "2. Bildschirm automatisch aktivieren/deaktivieren" aktivieren ggf. SongBeamer neu starten
- Zu FAQ #2

# Technik-Anleitung

ev. Kirchengemeinde Enzweihingen

Stand 16.06.2008

#### #4 Psalm wird nicht linksbündig angezeigt sondern ist zentriert

 Psalm im Ablaufplan auswählen Rechtsklick auf den Ablaufplan-Eintrag/Bearbeiten... Reiter "Formatierung" auswählen "Dieses Profil statt dem Hintergrundprofil verwenden" aktivieren Unter Sprache 1 "linksbündig" auswählen Bestätigen und Psalm neu im Ablaufplan auswählen

#### #5 Touchpad (Mauszeiger) funktioniert nicht

• Touchpad mit "Fn+F7" wieder aktivieren